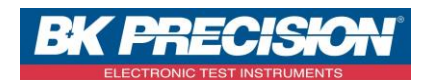

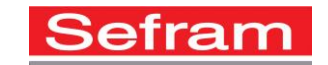

NA\_ENR\_DAS50\_PARAM\_ENR\_SIMP

## PARAMETRER UN ENREGISTREMENT SUR DAS30 / DAS50

Les enregistreurs DAS30/50, permettent d'enregistrer des signaux.

Cette fonction est utile si l'on souhaite garder une trace d'une mesure que l'on veut réaliser : mesure d'une tension, d'un courant, d'une température ...

A travers cette note, nous allons voir comment paramétrer un enregistrement. Nous prendrons ici comme exemple : un générateur relié à l'enregistreur nous fournit une tension variable, c'est ce signal que nous allons enregistrer.

## I : Prérequis

Avoir configuré la voie que l'on souhaite enregistrer. Pour la configuration de la voie, voir la note d'application **NA\_ENR\_DAS50\_CONF\_VOIE**.

## II : Paramétrage d'un enregistrement

1- Accédez au mode fichier en appuyant sur le bouton correspondant :

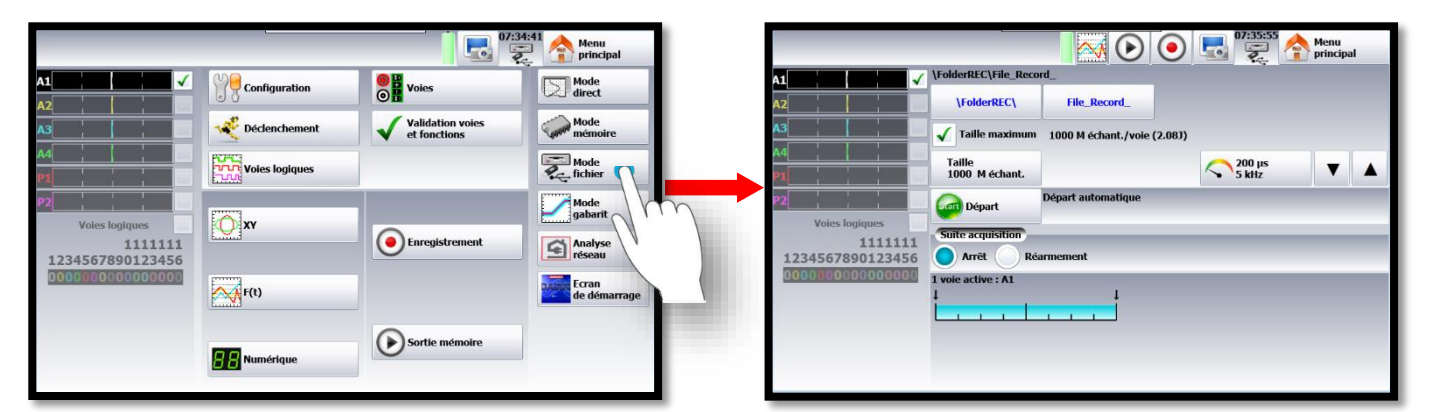

2- Choisissez la période d'acquisition, dans notre exemple nous utiliserons une période d'échantillonnage de « 20ms » :

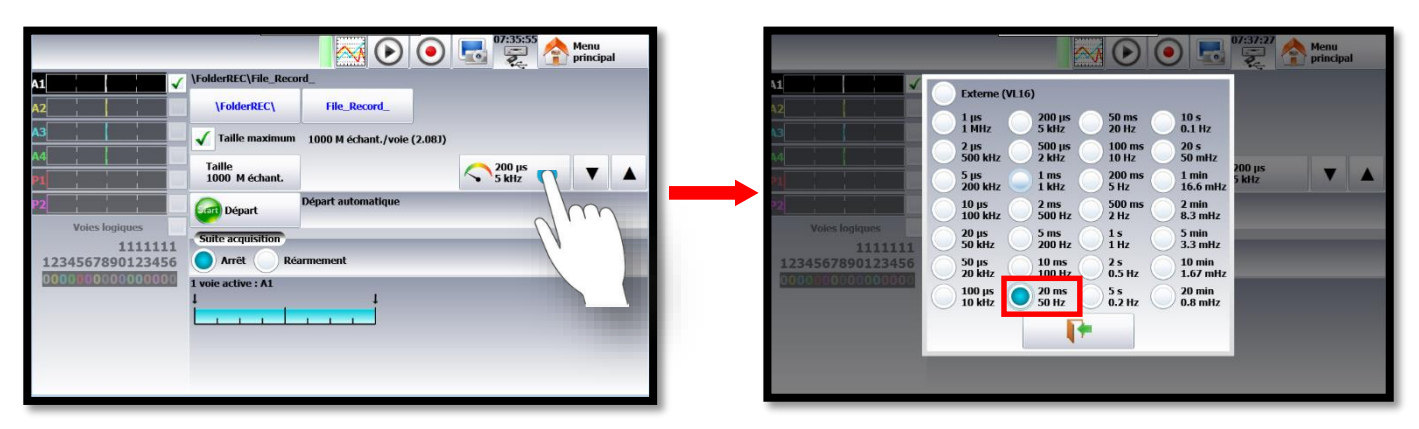

SEFRAM INSTRUMENTS SAS - 32, rue E. Martel - BP55 - F42009 - Saint-Etienne Cedex 2 France

Tel: +33 (0)4 77 59 01 01 Fax : +33 (0)4 77 57 23 23 SAS au capital de 1 650 000 euros – RCS Saint-Etienne 790 833 404/ APE: 2651B / SIRET : 790 833 404 00011 TVA Intracommunautaire: FR 19790833404

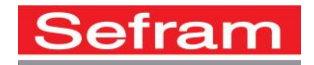

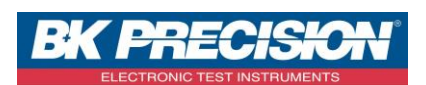

3- Paramétrez le départ, ici nous utiliserons un départ « manuel », ainsi l'enregistrement commencera lorsque l'on appuiera sur le bouton « Start » :

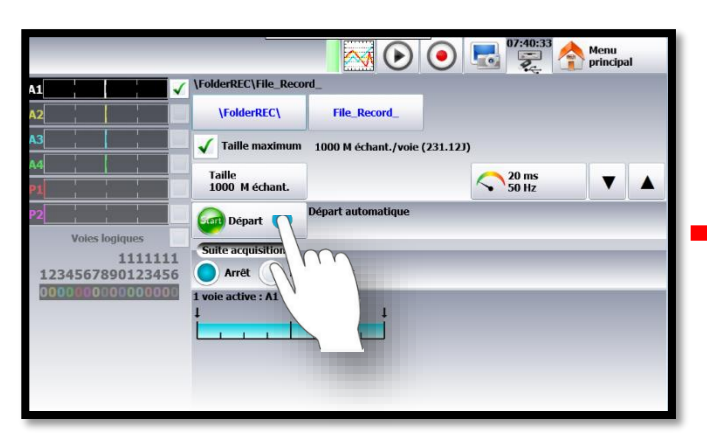

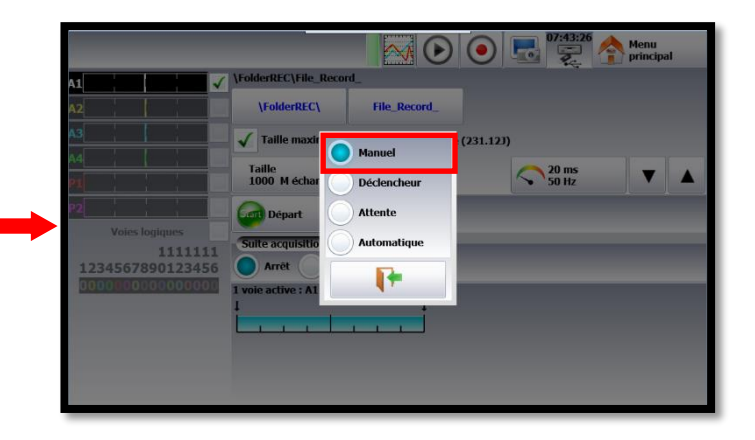

4- Paramétrez l'arrêt, ici nous utiliserons un arrêt « automatique », ainsi l'enregistrement se terminera lorsque l'on appuiera sur le bouton « Stop » :

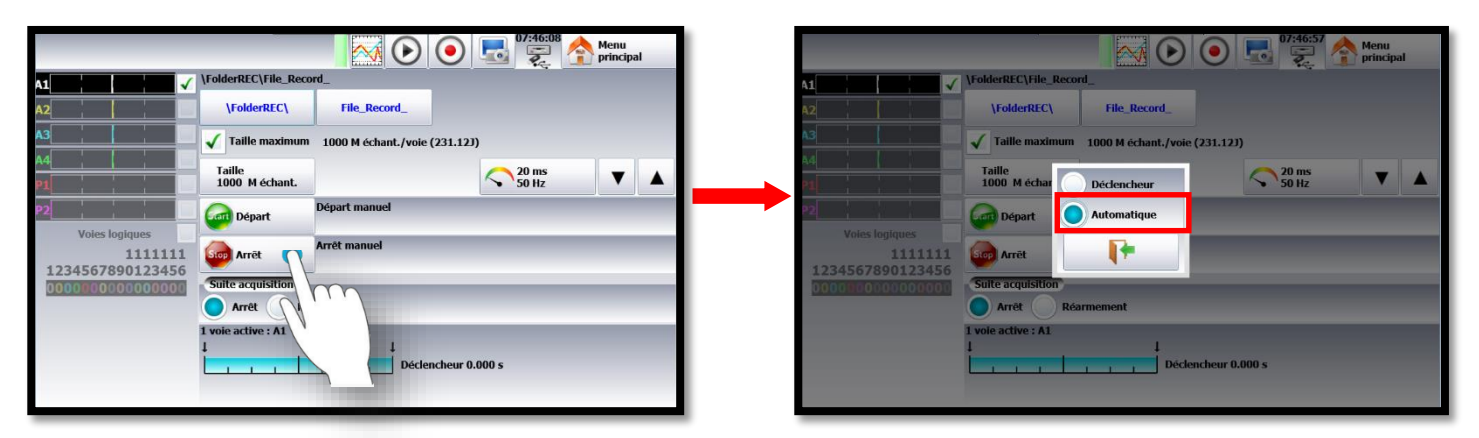

5.1-Choisissez le nombre maximum d'échantillons que vous désirez pour réaliser votre enregistrement, ici nous prendrons « 1M échant » :

Le nombre d'échantillons permet de paramétrer la durée de l'enregistrement.

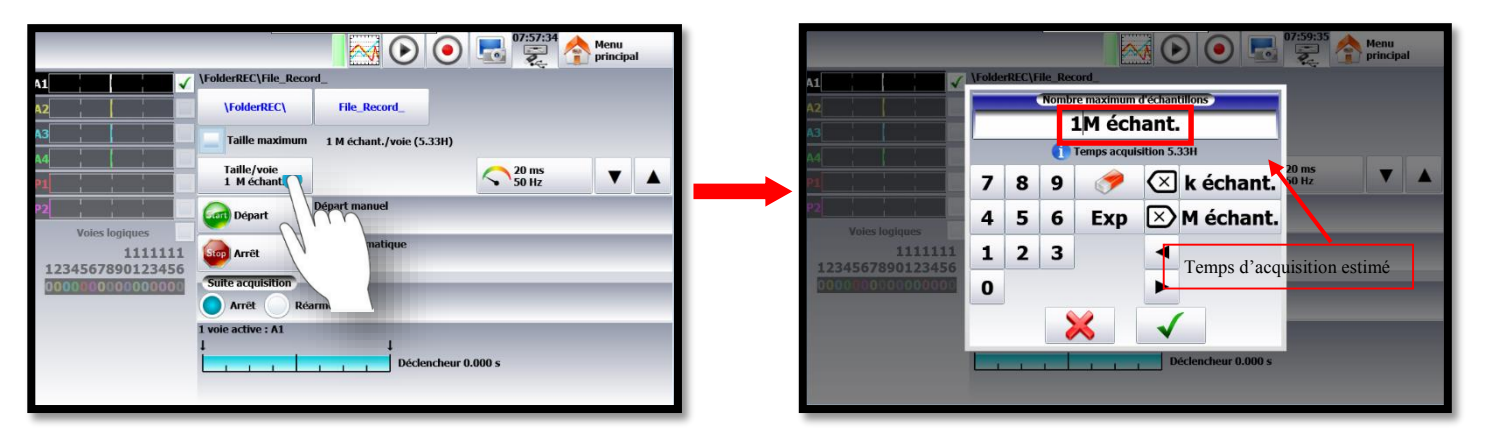

SEFRAM INSTRUMENTS SAS - 32, rue E. Martel – BP55 - F42009 – Saint-Etienne Cedex 2 France

Tel: +33 (0)4 77 59 01 01 Fax : +33 (0)4 77 57 23 23 SAS au capital de 1 650 000 euros – RCS Saint-Etienne 790 833 404/ APE: 2651B / SIRET : 790 833 404 00011 TVA Intracommunautaire: FR 19790833404

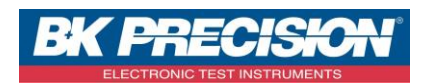

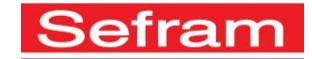

5.2-Vous pouvez également choisir l'option « Taille maximum », qui permet d'utiliser toute la mémoire restante, c'est ce que nous ferons ici au final :

|                                                                         |                                                             |                                              | ● 🛃 <sup>08:02:07</sup> | Menu<br>principal        |  |
|-------------------------------------------------------------------------|-------------------------------------------------------------|----------------------------------------------|-------------------------|--------------------------|--|
| A1 🗸                                                                    | \FolderREC\File_Record_                                     |                                              |                         |                          |  |
| A2                                                                      | \FolderREC\                                                 | File_Record_                                 | Te                      | emps d'acquisition total |  |
| A3                                                                      | Taille maximum                                              | Taille maximum 1000 M échant./voie (231.12J) |                         |                          |  |
| A4                                                                      | Taille<br>1000 M échant.                                    |                                              | 20 ms<br>50 Hz          | <b>V</b>                 |  |
| P2<br>Voles logiques<br>1111111<br>1234567890123456<br>0000000000000000 | Départ                                                      | Départ manuel                                |                         |                          |  |
|                                                                         | Arrêt                                                       | Arrêt automatique                            |                         |                          |  |
|                                                                         | Suite acquisition                                           |                                              |                         |                          |  |
|                                                                         | Arrêt Réarmement                                            |                                              |                         |                          |  |
|                                                                         | 1 voie active : A1<br>↓ ↓ ↓ ↓ ↓ ↓ ↓ ↓ ↓ ↓ ↓ ↓ ↓ ↓ ↓ ↓ ↓ ↓ ↓ |                                              |                         |                          |  |

6- Lancez l'enregistrement en appuyant sur le bouton enregistrer :

|                                         |                                             |                   | 08:02:07        |  |  |
|-----------------------------------------|---------------------------------------------|-------------------|-----------------|--|--|
| A1                                      | \FolderREC\File_Record_                     |                   |                 |  |  |
| A2                                      | \FolderREC\                                 | File_Record_      |                 |  |  |
| A3                                      | Taille maximum 1000 M échant./voie (231.12) |                   |                 |  |  |
| P1 / / /                                | Taille<br>1000 M échant.                    |                   | 20 ms 50 Hz ▼ ▲ |  |  |
| P2                                      | Départ 🖉                                    | Départ manuel     |                 |  |  |
| Voles logiques<br>1111111               | Soo Arrêt                                   | Arrêt automatique |                 |  |  |
| 000000000000000000000000000000000000000 | Suite acquisition                           |                   |                 |  |  |
|                                         | Arrêt Réarmement                            |                   |                 |  |  |
|                                         | 1 voie active : A1                          |                   |                 |  |  |
|                                         |                                             | Detencieur        |                 |  |  |

SEFRAM INSTRUMENTS SAS - 32, rue E. Martel - BP55 - F42009 - Saint-Etienne Cedex 2 France

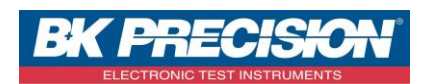

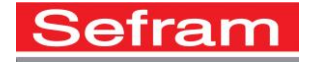

7- Commencez l'enregistrement en appuyant sur le bouton « Start » :

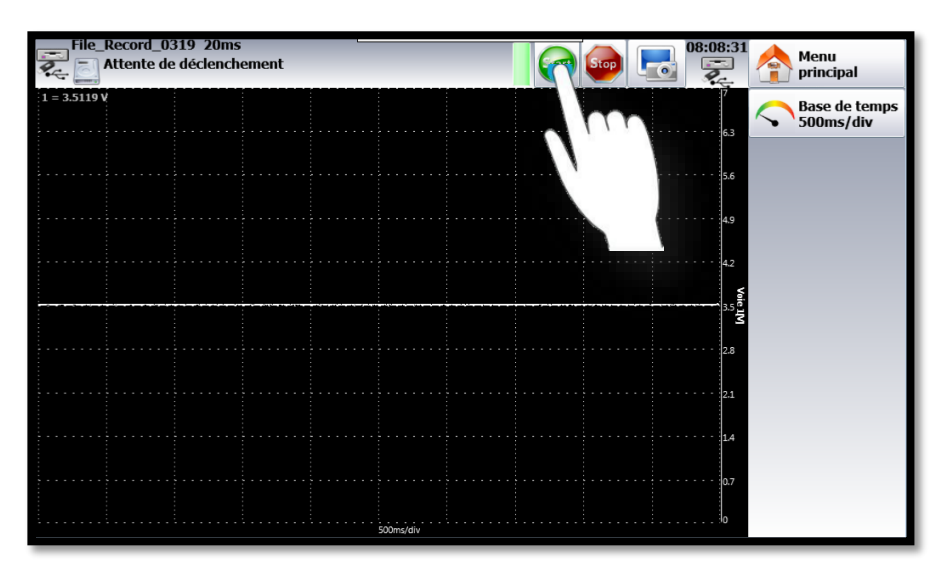

8- Après avoir observé ce que vous souhaitez enregistrer, appuyer sur le bouton « Stop » pour l'arrêter :

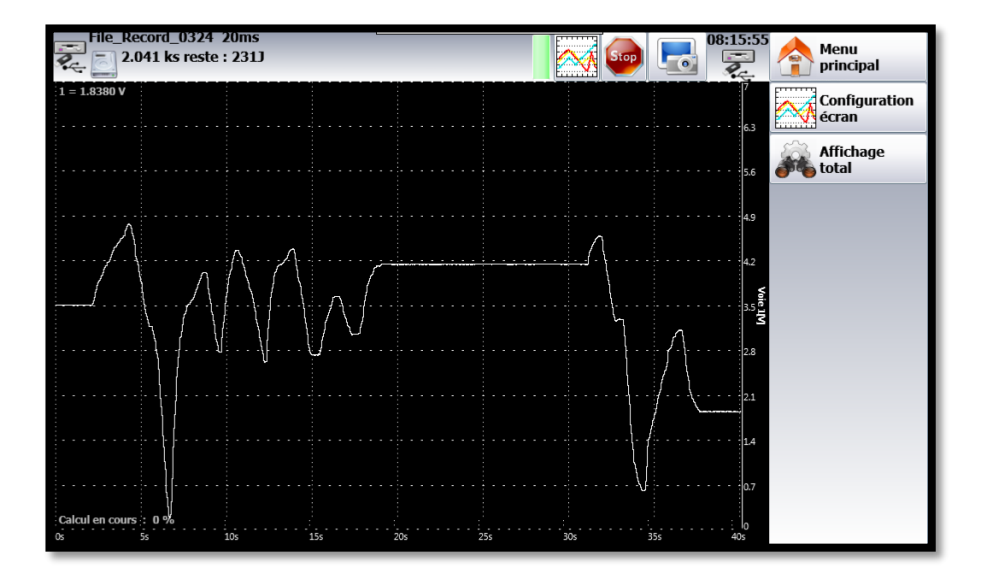

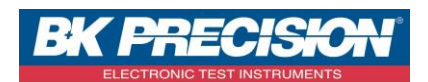

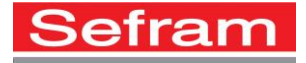

9- L'enregistrement du signal est alors réalisé :

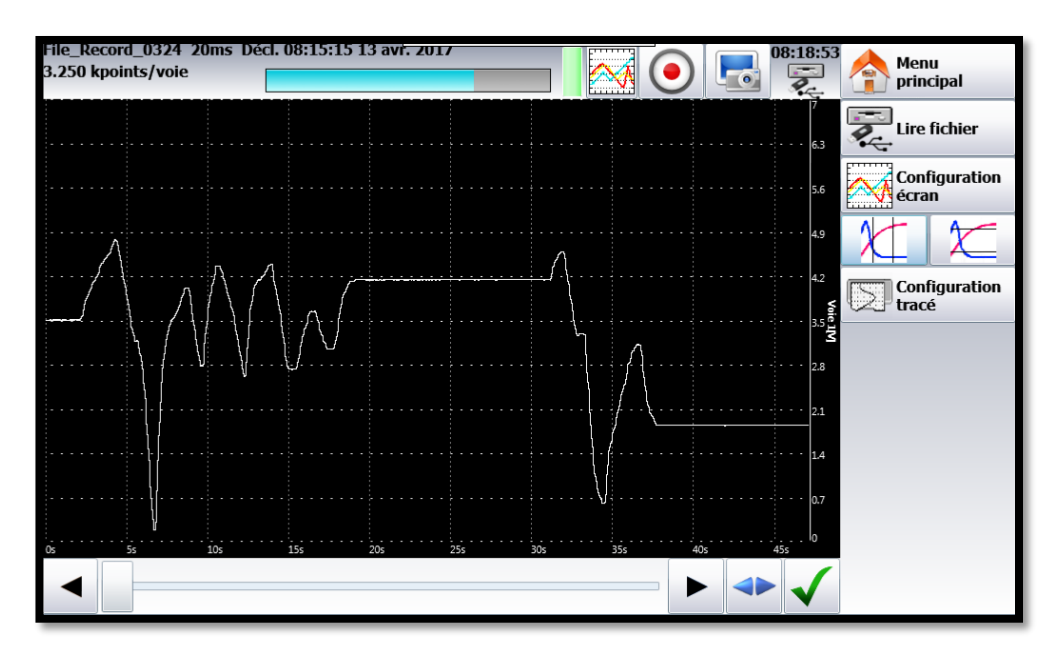

SEFRAM INSTRUMENTS SAS - 32, rue E. Martel - BP55 - F42009 - Saint-Etienne Cedex 2 France